## Program "28 rijen" https://youtu.be/Ab8e35SBVzY

- 1. Založíme si program "28 rijen"
- Stáhneme si obrázek z internetu <u>https://www.idnes.cz/brno/zpravy/prvni-svetova-valka-znojemsko-historik-kacetl.A170901\_141825\_brno-zpravy\_vh-uložíme jej do stejné složky jako program</u>
- 3. Otevřeme si program "malování" a do něj si obrázek IMPORTUJEME
- 4. Dáme obrázek "uložit jako" formát BMP, pod názvem 28 rijen
- 5. V Baltíkovi si otevřeme malování a dáme IMPORTOVAT BMP

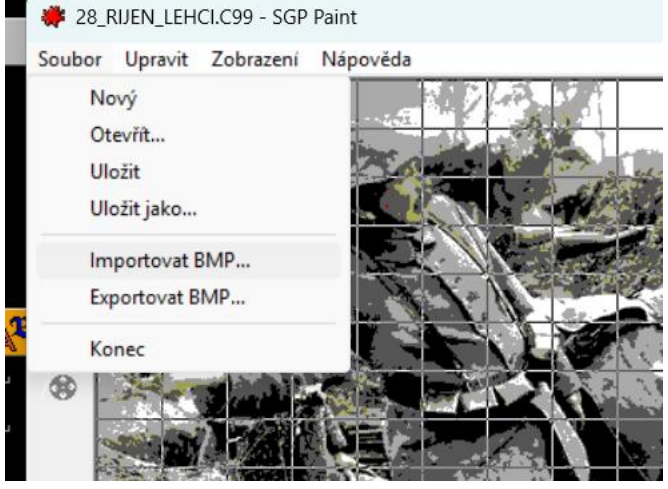

6. Vložíme banku do programu a připravíme si házení granátem:

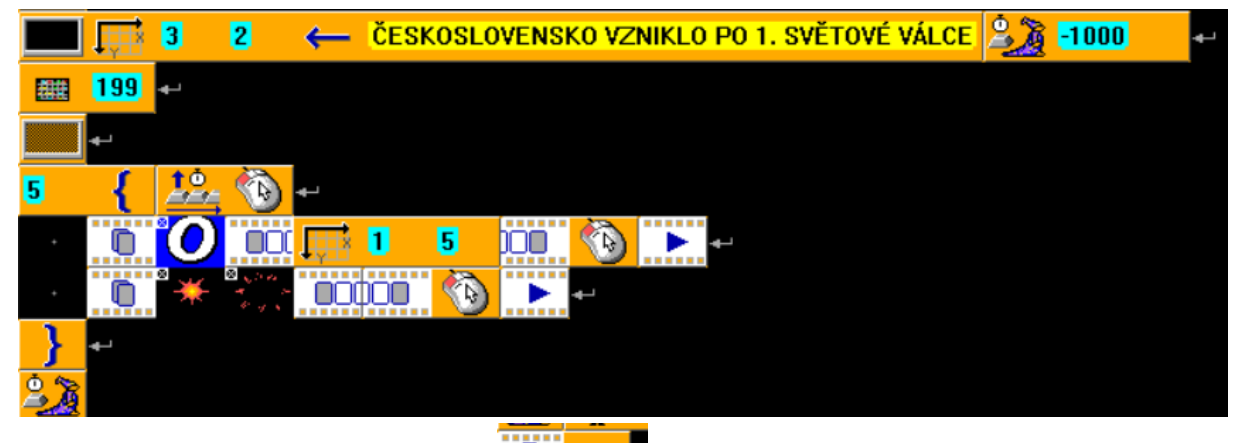

pak zrušíme animaci i průhlednost 💻

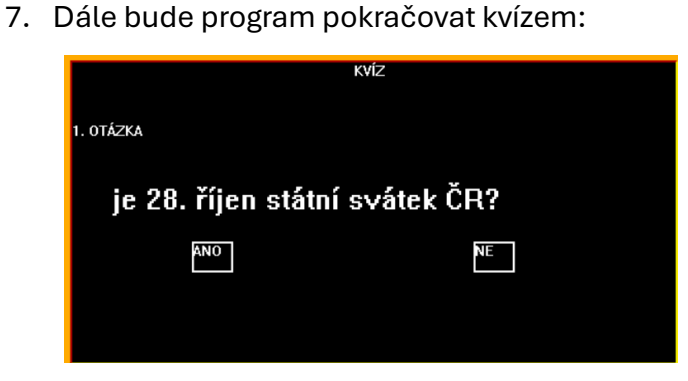

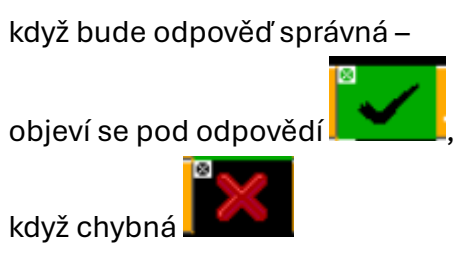

připočítávají se správné body

| لې                      |             |          |        |         |        |       |       |           |                  |             |   |    |   |   |
|-------------------------|-------------|----------|--------|---------|--------|-------|-------|-----------|------------------|-------------|---|----|---|---|
|                         |             |          | 1. OT  | ÁZKA    |        |       |       |           |                  |             |   |    |   |   |
|                         |             |          |        |         |        |       |       |           |                  |             |   |    |   |   |
| kvíz 🧰 7                | 0           | به       |        |         |        |       |       |           |                  |             |   |    |   |   |
| به                      |             |          |        |         |        |       |       |           |                  |             |   |    |   |   |
| 1. OTÁZKA 🏢             | 0           | 2        | 2      | 1000    | l.     | 4-1   |       |           |                  |             |   |    |   |   |
| <b>↓</b>                |             |          |        |         |        |       |       |           |                  |             |   |    |   |   |
| 💻 🆽 🚺                   | 4           | ←        | je 28. | . říjen | státní | sváte | k ČR? |           | A <sup>3</sup> C | Syste       | m | 20 | В | ₊ |
| <b>III</b> 🕂 🕄          | 6           | ←        | ANO    |         | 2      | Æ     | 3     | 6         | <b>+</b> -'      |             |   |    |   |   |
| <b>II</b> 🕂 🚺           | 6           | ←        | NE     |         | 2      | Æ     | 10    | 6         | <b>+</b> -'      |             |   |    |   |   |
| <b>-</b>                |             |          |        |         |        |       |       |           |                  |             |   |    |   |   |
| <del>ب</del>            |             |          |        |         |        |       |       |           |                  |             |   |    |   |   |
| ∞ { ½                   | <b>4</b> -1 |          |        |         |        |       |       |           |                  |             |   |    |   |   |
| ? 🖽 3                   | 6           | <b>B</b> | {      | °       | Ē      | 3     | 7     | EODY<br>A | 5                |             | } | ₊  |   |   |
| ? 🖽 🔟                   | 6           | <b>B</b> | {      | $\sim$  | Ē      | 10    | 7     | BREAK     | }                | <b>4</b> -1 |   |    |   |   |
| +                       |             |          |        |         |        |       |       |           |                  |             |   |    |   |   |
| <mark>گيکو -1000</mark> | <b>+</b> -' |          |        |         |        |       |       |           |                  |             |   |    |   |   |
|                         |             |          |        |         |        |       |       |           |                  |             |   |    |   |   |

- 8. Další otázky kvízu si můžeš vymyslet
  - a. návrhy:

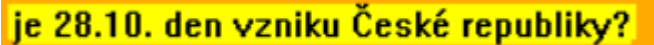

- b. Pozor správná odpověď je NE, protože je to vznik ČESKOSLOVENSKÉ
- c. byl 1. prezidentem Tomáš Garik Masaryk?
- 9. Po 3 odpovědích se ukáže výsledek -

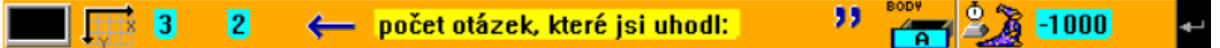

10. A dále BALTÍK vykreslí původní vlajku a pod to dnešní vlajku s těmito nápisy:

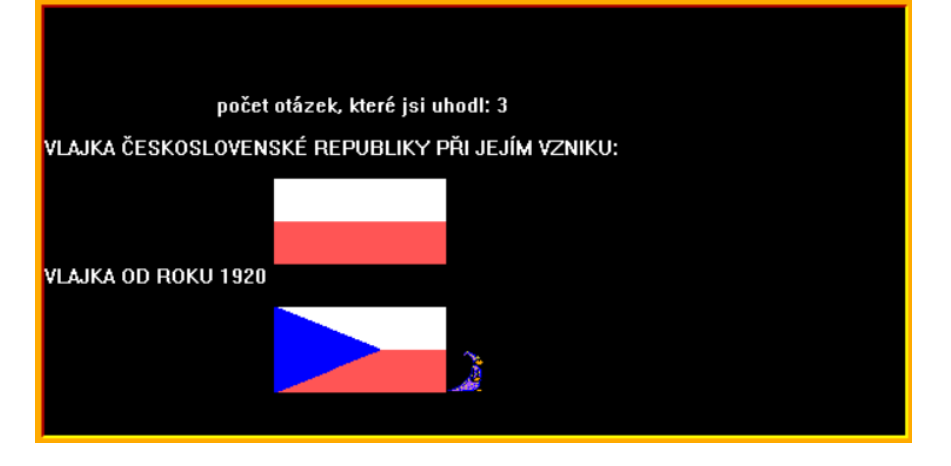